# HOW TO ACCESS YOUR FEDERAL WORK STUDY (FWS) PAYSTUB

You can access electronic forms of your paystub via your portal.

- Log into your portal at: <u>https://inside.mtsac.edu/</u>
- Navigate to Employees Tab (circled below). (If you only have a Student Tab, click on a middle section such as Update Address and the Employee Tab should pop up, if it's not already there.)

#### **Step 1: Select Pay Information**

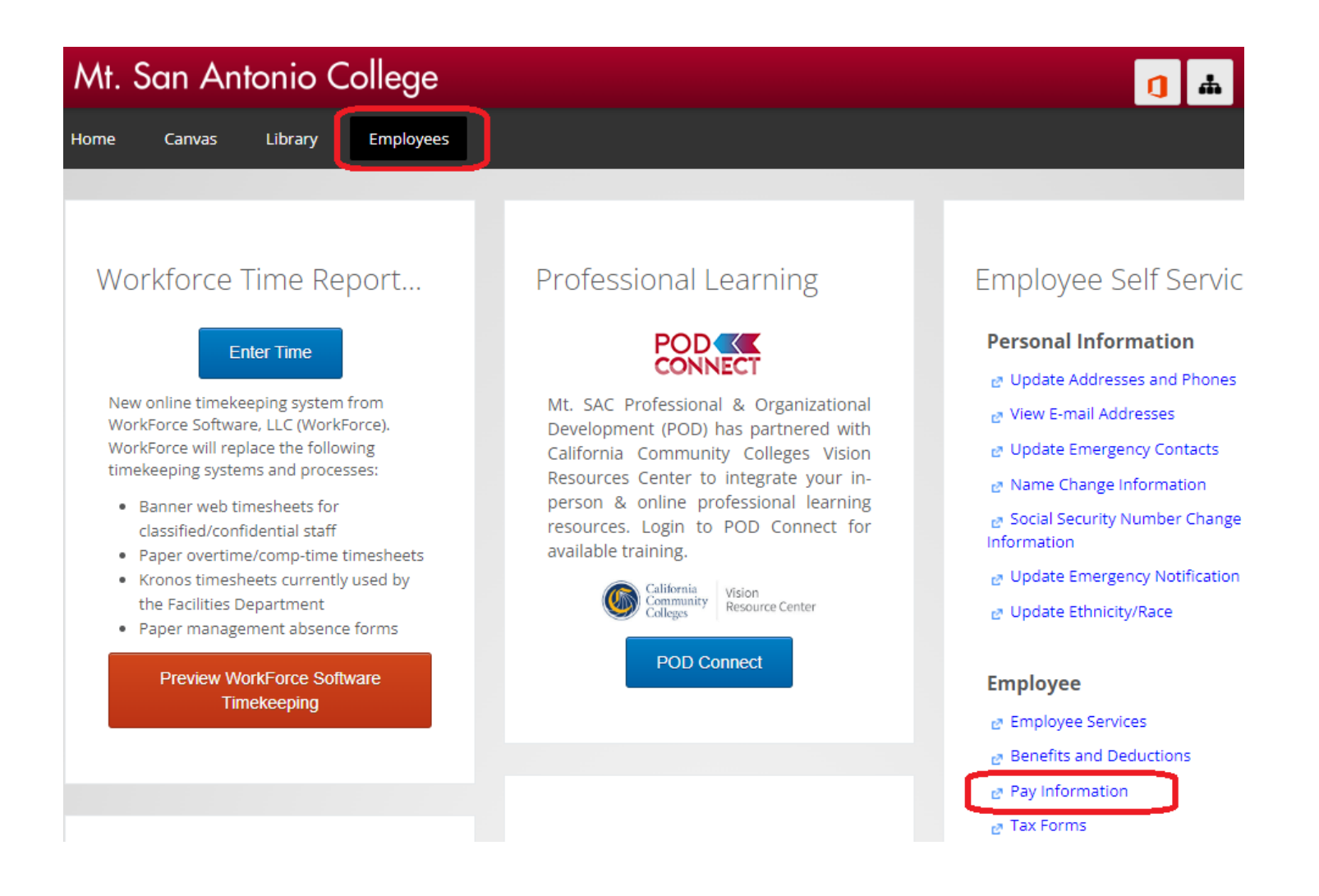

### Step 2: Select Pay Stub

| Personal Information Employee |  |  |  |  |  |  |
|-------------------------------|--|--|--|--|--|--|
| Search Go                     |  |  |  |  |  |  |
| Pay Information               |  |  |  |  |  |  |
|                               |  |  |  |  |  |  |
| Direct Deposit Allocation     |  |  |  |  |  |  |
| Earnings History              |  |  |  |  |  |  |
| Pay Stub                      |  |  |  |  |  |  |
| Deductions History            |  |  |  |  |  |  |
| Earnings by Positions         |  |  |  |  |  |  |

# Step 3: Select Pay Stub Year (such as 2023) and then Display

| Personal Information Employee          |  |  |  |  |  |
|----------------------------------------|--|--|--|--|--|
| Search Go                              |  |  |  |  |  |
| Pay Stub                               |  |  |  |  |  |
| Choose a year and then select Display. |  |  |  |  |  |
| Pay Stub Year: 2023 V                  |  |  |  |  |  |
| Display                                |  |  |  |  |  |

# Step 4: Select paystub you would like to view

| Select the Pay Stub Date to access additional information. |              |              |              | For a pdf version of the direct deposit paystub, select the Adobe<br>Acrobat icon. |    |                                     |  |
|------------------------------------------------------------|--------------|--------------|--------------|------------------------------------------------------------------------------------|----|-------------------------------------|--|
| 2023 Pay Stubs                                             |              |              |              |                                                                                    |    |                                     |  |
| 지                                                          | Apr 14, 2023 | Mar 01, 2023 | Mar 31, 2023 | \$                                                                                 | \$ | · , · · · · · · · · · · · · · · · · |  |
| 지                                                          | Mar 15, 2023 | Feb 01, 2023 | Feb 28, 2023 | \$                                                                                 | \$ |                                     |  |
| ㅈ                                                          | Feb 15, 2023 | Jan 01, 2023 | Jan 31, 2023 | \$                                                                                 | \$ |                                     |  |
| 노                                                          | Jan 13, 2023 | Dec 01, 2022 | Dec 31, 2022 | \$                                                                                 | \$ |                                     |  |